### 國立屏東高工校園公務(教學)個人電腦安全設定步驟

一、設定開機密碼:開始→設定→帳戶→登入選項→密碼→新增(或變更)→設定密碼(密碼應包含英文大寫、

英文小寫、特殊符號、數字,三種以上,且至少8碼以上)

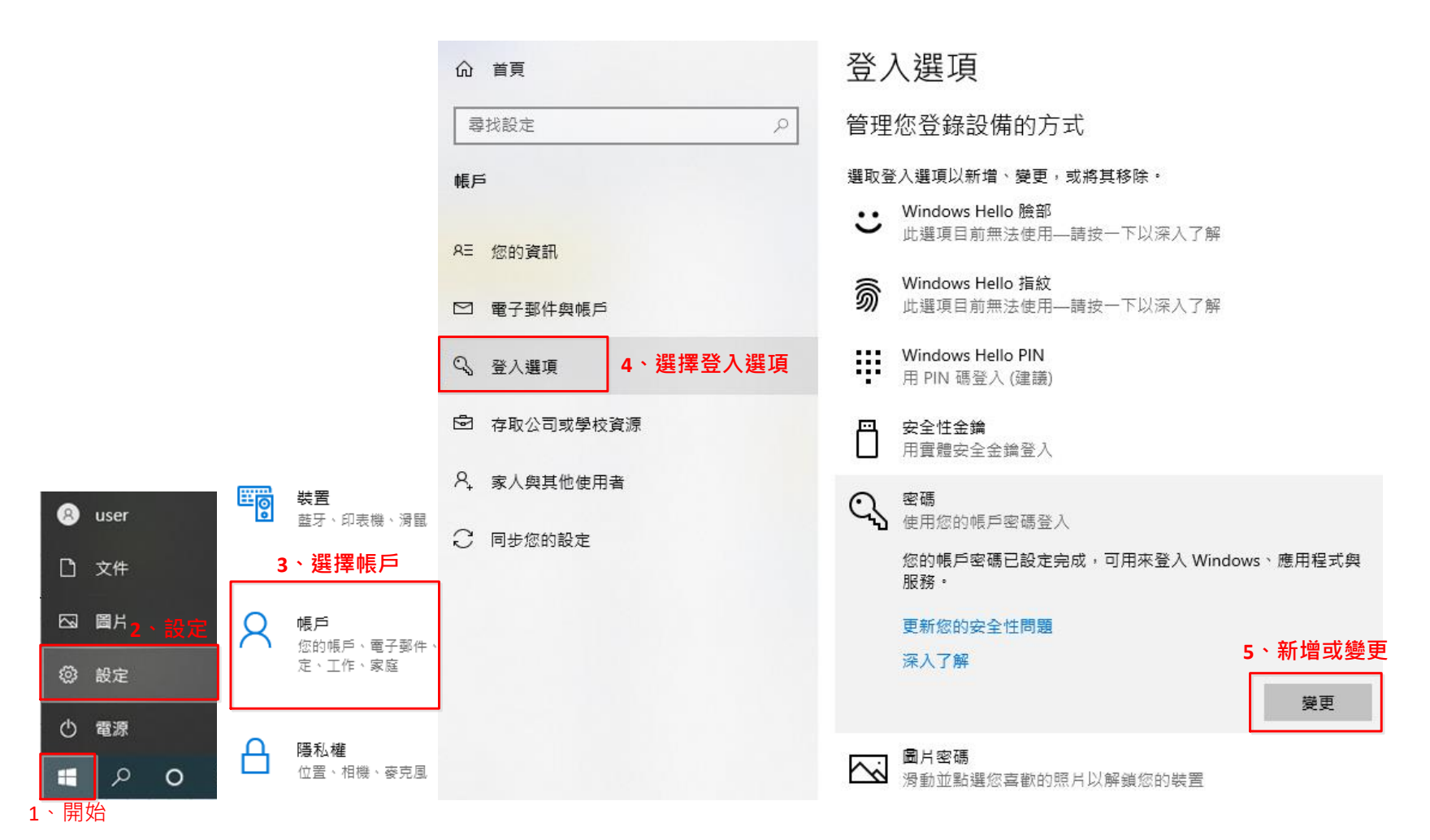

二、 設定螢幕保護機制:滑鼠移到開始→設定→選擇個人化→選擇鎖定畫面→選擇螢幕保護程式設定→任選螢

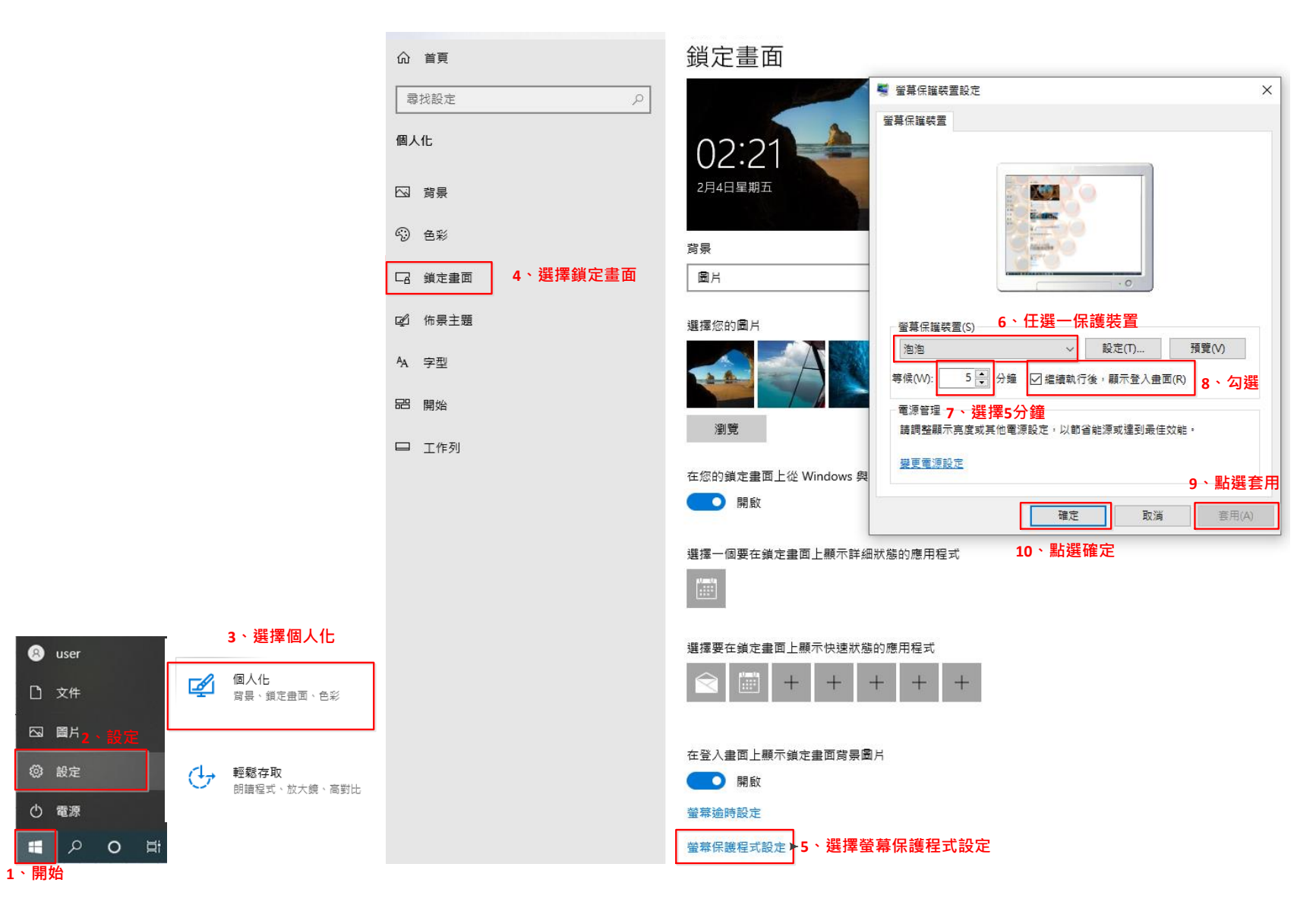

幕保護裝置→等侯時間5分鐘→勾選繼續執行後,顯示登入畫面→套用→確定

三、 設定密碼原則: 滑鼠移到開始 →按滑鼠右鍵 →點選搜尋 →輸入本機安全性原則 →點選帳戶原則 →展開次選

項→點選密碼原則→在原則下快按左鍵兩下改變各項原則內容→依密碼原則作安全性設定

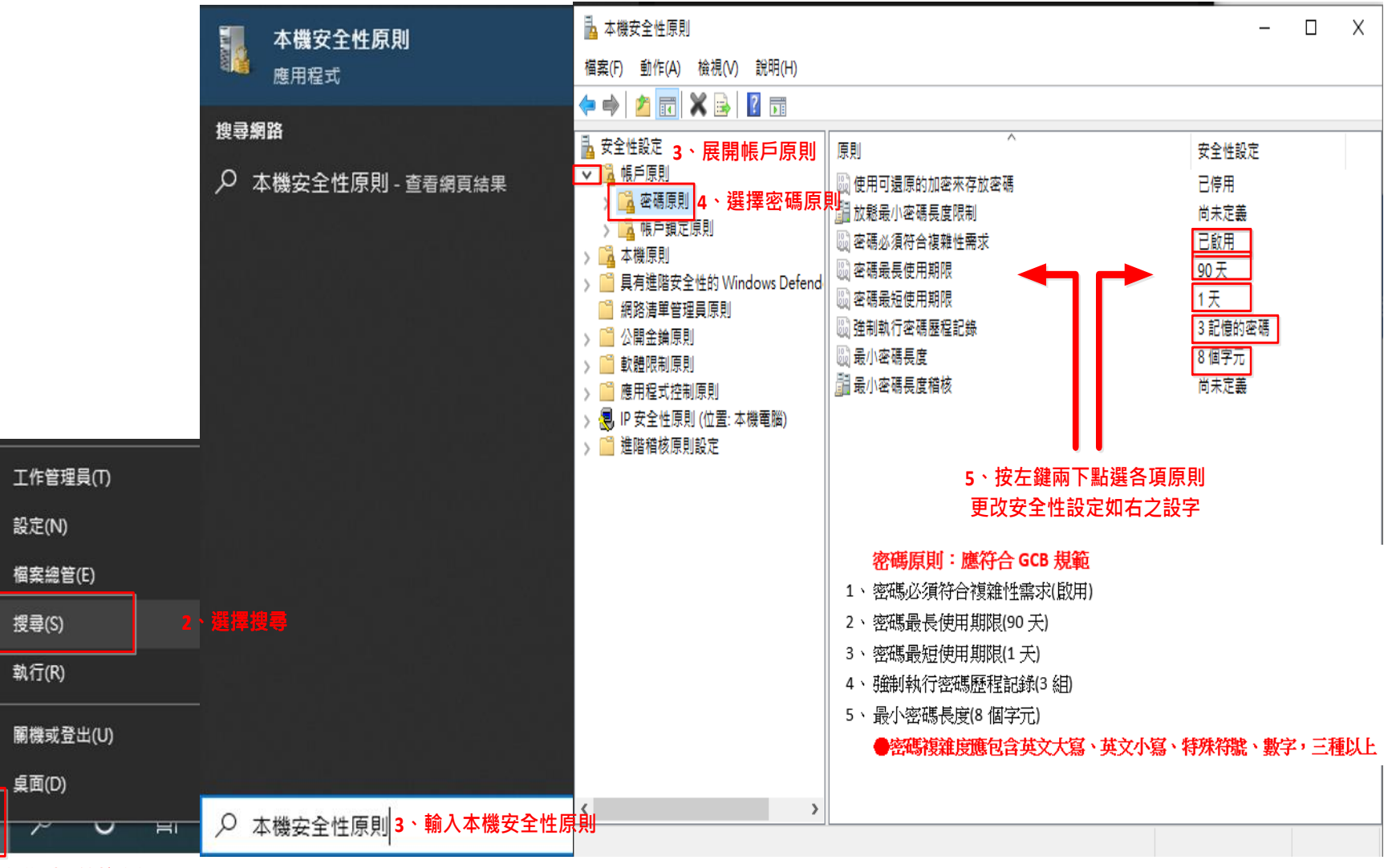

1、滑鼠移到開始按右鍵

四、 安裝防毒軟體,病毒碼應開啟自動更新:開始→設定→更新與安全性→Windows 安全性→病毒與威脅防護

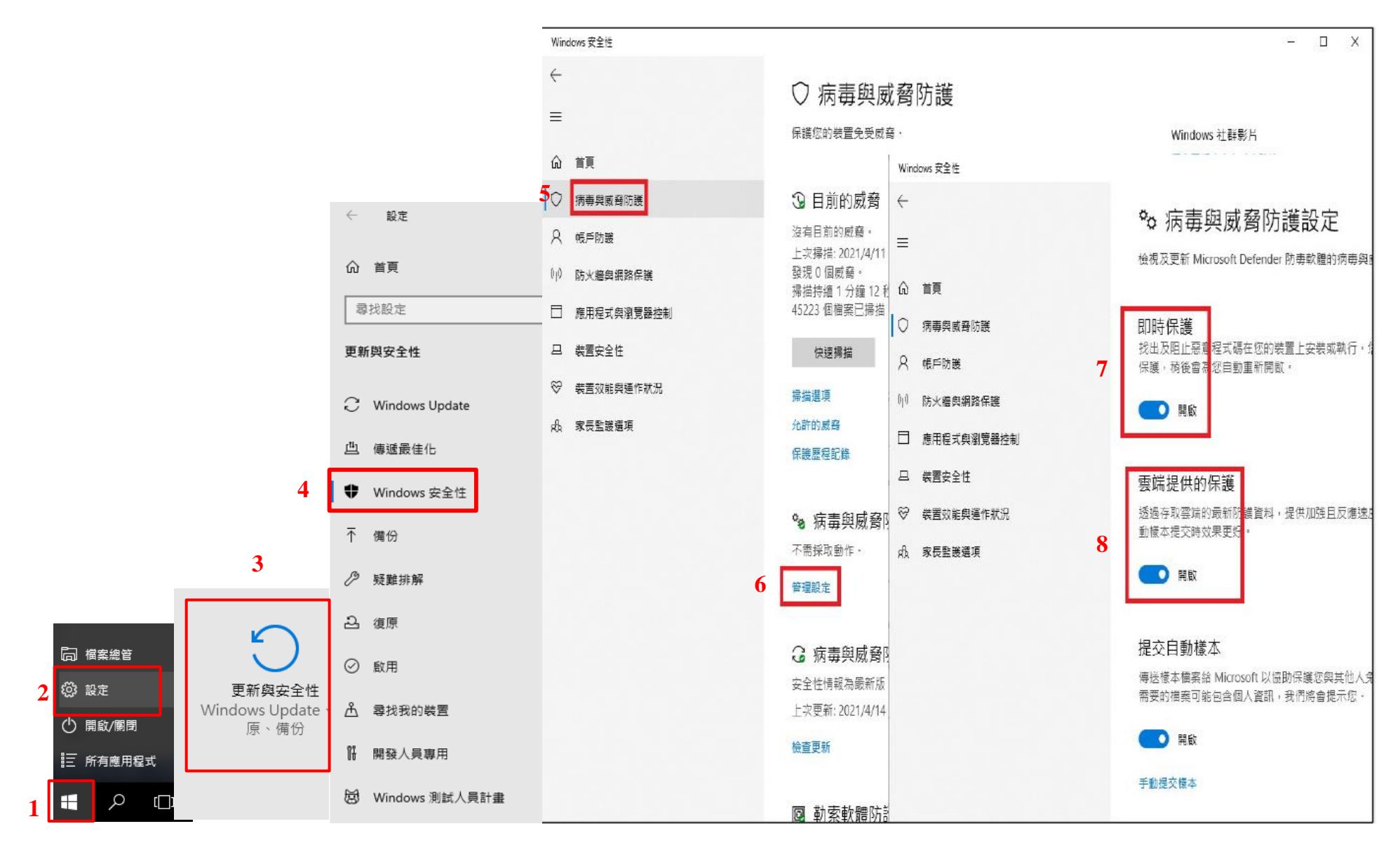

→管理設定 →開啟即時保護 →開啟雲端提供的保護

五、 作業系統進行安全性更新:開始→設定→更新與安全性→Windows Update →檢查更新(每次開機隨時檢查)

→有更新檔代表已有漏洞請馬上更新

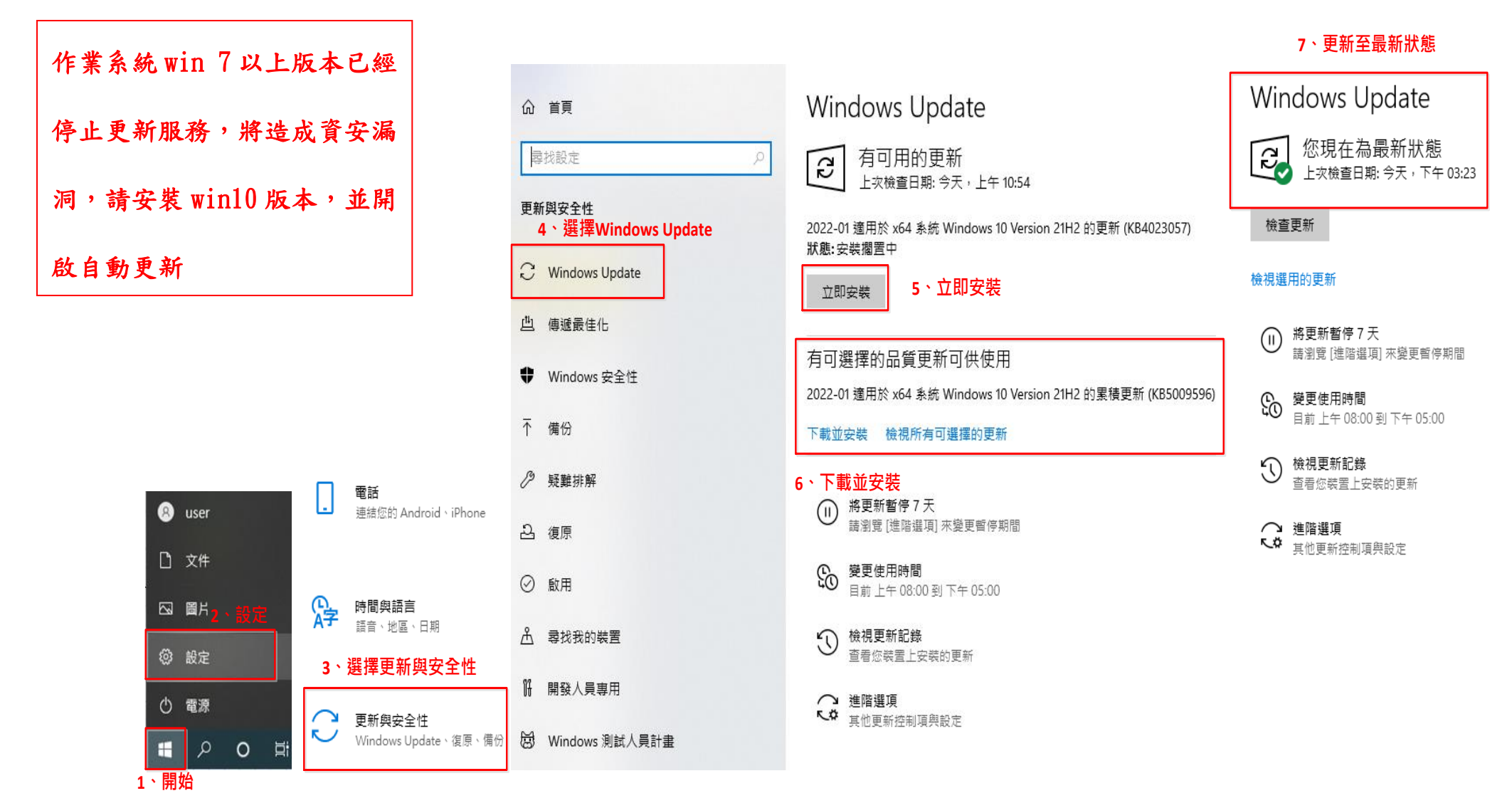

# 六、 如何知道個人電腦 Windows 作業系統版本: 滑鼠移到「開始」按右鍵→點選系統→呈現作業系統版本

|          |                               | ធ                                         | 首頁     | 關於                                                                                                    |                                                                 |  |  |  |  |  |
|----------|-------------------------------|-------------------------------------------|--------|----------------------------------------------------------------------------------------------------|-----------------------------------------------------------------|--|--|--|--|--|
|          |                               | -                                         | 対設定 の  | 系統正在監控並                                                                                                    | 保護您的電腦。                                                         |  |  |  |  |  |
|          |                               | 泰橋                                        | ħ      | 参閱 Windows 安全性                                                                                                  | 中的詳細資訊                                                          |  |  |  |  |  |
|          |                               | Ţ                                         | 顯示器    | 裝置規格                                                                                                    |                                                                 |  |  |  |  |  |
|          |                               | 다))                                       | 音效     | 裝置名稱<br>處理器                                                                                                    | PC172031003031<br>Intel(R) Core(TM) i5-8500 CPU @ 3.00GHz 3.00  |  |  |  |  |  |
|          |                               | $\Box$                                    | 通知與動作  | 已安裝記憶體(RAM)                                                                                                    | GHz<br>8.00 GB (7.80 GB 可用)                                     |  |  |  |  |  |
|          |                               | I                                         | 專注輔助   | 裝置識別碼<br>產品識別碼                                                                                                  | 843D6A93-830B-4FBE-89F0-53F1D111FCAA<br>00330-51995-75667-AAOEM |  |  |  |  |  |
|          | 應用程式與功能(F)                    | Ċ                                         | 電源與睡眠  | 夈統類型<br>手寫筆與觸控                                                                                                  | 64 位元作業系統,x64 型處理器<br>此顯示器不提供手寫筆或觸控式輸入功能                        |  |  |  |  |  |
|          | 电逻辑块(O)<br>事件檢視器(V)           | Ē                                         | 儲存體    | 複製 3、                                                                                                    | Windows 作業系統版本                                                  |  |  |  |  |  |
|          | 系統(Y) 2、點選系統<br>裝置管理員(M)      | 귢                                         | 平板     | 重新命名此電腦                                                                                                    |                                                                 |  |  |  |  |  |
|          | 網路連線(W)                       | ä                                         | 多工     | Windows 規格                                                                                                    |                                                                 |  |  |  |  |  |
|          | 敏续官理(G)<br>電腦管理(G)            | Ð                                         | 投影到此電腦 | 版本                                                                                                    | Windows 10 專業版                                                  |  |  |  |  |  |
|          | Windows PowerShell(()         | ж                                         | 共用體驗   | 版本                                                                                                    | 21H2                                                            |  |  |  |  |  |
|          | Windows PowerShell (系統管理員)(A) |                                           |        | 安裝於                                                                                                    | 2021/2/28                                                       |  |  |  |  |  |
| <b>(</b> |                               | ĉ                                         | 剪貼簿    | OS 組建                                                                                                    | 19044.1503                                                      |  |  |  |  |  |
| ſ        | 設定(N)                         |                                           |        | 體驗                                                                                                    | Windows Feature Experience Pack<br>120.2212.4170.0              |  |  |  |  |  |
| 1        | 檔案總管(E)                       | >,                                        | 湿峏杲山   | 1000 - 1000 - 1000 - 1000 - 1000 - 1000 - 1000 - 1000 - 1000 - 1000 - 1000 - 1000 - 1000 - 1000 - 1000 - 1000 - |                                                                 |  |  |  |  |  |
| E        | 搜尋(S)                         | 0                                         | 關於     | 複製                                                                                                    |                                                                 |  |  |  |  |  |
| ٤        | 執行(R)                         | 10 - 24 - 24 - 24 - 24 - 24 - 24 - 24 - 2 |        | 變更產品金鑰或升級您的 Windows 版本                                                                                          |                                                                 |  |  |  |  |  |
|          | 關機或登出(U) 〉                    |                                           |        | 閱讀適用於我們的服務                                                                                                    | 的 Microsoft 服務合約                                                |  |  |  |  |  |
| 開始       | 桌面(D)<br>アーマード III III (マーダ)  |                                           |        | 閱讀 Microsoft 軟體授                                                                                                | 權條款                                                             |  |  |  |  |  |
| 1.       | <b>滑鼠移到「開始」按右鍵</b>            |                                           |        |                                                                                                    |                                                                 |  |  |  |  |  |

### 七、 機敏性資料應有適當的保護措施:

- 電腦設備內機敏性檔案,應由檔案擁有者加密保護,如以壓縮軟體7Zip等方式執行壓縮且加上密碼,並限制不得用於公務用外電 腦使用。
- 2、簡易檔案上鎖方式:
  - (1) 以 WORD 為例:點選「檔案」→資訊→保護文件→以密碼加密(必須符合 GCB 規範)→輸入密碼→確定
  - (2)以 EXCEL 為例:點選「檔案」→資訊→保護文件→以密碼加密(必須符合 GCB 規範)→輸入密碼→確定
  - (3)以 POWER POINT 為例:點選「檔案」→資訊 →保護文件 →以密碼加密(必須符合 GCB 規範)→輸入密碼 →確定

| 1  |                                                                                                    |                                                                                |                                                                                   |                                                                     |                                                                                                    |                        |
|----|----------------------------------------------------------------------------------------------------|--------------------------------------------------------------------------------|-----------------------------------------------------------------------------------|---------------------------------------------------------------------|----------------------------------------------------------------------------------------------------|------------------------|
|    |                                                                                                    |                                                                                | 加入壓縮檔<br>壓縮檔(A): C:\Users\user\De<br><b> <u>     宿安</u>.72</b>                    | esktop/                                                             |                                                                                                    | × …                    |
| 資多 | 開啟(O)<br>釘選到 [快速存取]<br>去 Viewal Studie 中間約0.0                                                                                    |                                                                                | 壓縮檔格式(F):<br>壓縮層級(L):                                                             | 7z ~<br>一般壓縮 ~                                                      | 更新棋式(U):<br>路徑棋式:                                                                                                    | 加入並取代檔案 ><br>相對路徑 >    |
| 8  | 7-Zip     2     >       CRC SHA     >       共用對象(H)     >       邊原舊版(V)     掃描選取項目中的病毒(S)       加入至煤體櫃(I)     >       紅躍到開始垂面(P) | 加入壓縮檔<br>壓縮並郵寄<br>加入 "資安.7z"<br>壓縮成 "資安.7z" 並郵寄<br>加入 "資安.zip"<br>壓縮成 "資安.zip" | 壁縮方式(M):<br>字典大小(D):<br>宇組大小(W):<br>結實區塊大小:<br>CPU線程數:<br>壁縮時記憶體使用:<br>範疇読念記憶體使用: | LZMA2 ~<br>16 MB ~<br>32 ~<br>2 GB ~<br>8 ~ / 8<br>1376 MB<br>19 MB | <ul> <li>違項</li> <li>建立自解壓縮檔/</li> <li>壓縮共用檔案</li> <li>壓縮後剛除檔案</li> <li>加密</li> <li>輸入密碼:</li> <li>第一次輪/</li> <li>重新輸入密碼:</li> </ul> | 。<br>4<br>《密碼          |
|    | (N) ><br>剪下(T)<br>複製(C)<br>建立捷徑(S)<br>刪除(D)<br>重新命名(M)<br>內容(R)                                                                  |                                                                                | <ul> <li>分割壓縮備,位元組(V):</li> <li>参數(P):</li> </ul>                                 |                                                                     | <ul> <li>輸人與第一9</li> <li>□ 顯示密碼(S)</li> <li>加密方法.</li> <li>☑ 加密檔名(N)</li> <li>5</li> <li>確定</li> <li>取</li> </ul>                    | (相同密碼) AES-256  消 消 說明 |

### 檔案或資料夾壓縮加密範例

# 檔案或資料夾壓縮解密範例

٢z

|      |                 |               | r                  |               |
|------|-----------------|---------------|--------------------|---------------|
| 897- | 間設檔室(H)         |               |                    |               |
|      | 7-Zip 2         | $\rangle$     | 胃歐壓縮橫              |               |
|      | CRC SHA         | $\rangle$     | 雙的壓迫權              | $\rightarrow$ |
|      | 🔕 掃描邏取項目中的病毒(S) |               | 解至總備案 3            |               |
|      | 共用財象(H)         | $\rightarrow$ | 解蜜嬌至此              |               |
|      | 遺原器版(V)         | ,             | 解蜜蜂至 "冀安\"         |               |
|      |                 |               | 刘武图编稿              |               |
|      | 傳透到(N)          | $\rightarrow$ | 加入覆缩橫              |               |
|      | 剪下(1)           |               | 屋線並娶寄              |               |
|      | 複製(C)           |               | 加入 "寶安_2.7z"       |               |
|      | 建立提信(S)         |               | 蜜组成 "貸安_2.7z" 並娶寄  |               |
|      | ≅l(\$r(D)       |               | 加入 "寶安_2.zip"      |               |
|      | ●新会な(1.0)       |               | 聖織成 "資安_2.zip" 並娶寄 |               |
|      | The second (w)  | _             |                    |               |
|      | 内睿(R)           |               |                    |               |
|      |                 |               |                    |               |

| 🖬 解壓縮 : C:\Users\user\Desktop\資安.7z                  | Х                      |
|------------------------------------------------------|------------------------|
| 解壓縮至(X):<br>C.\Users\user\Desktop\<br>☑ 資安\<br>≌液描式: | ✓ …       密碼           |
| 哈徑快式:<br>完整的路徑名稱 ✓                                   | 「「「「「「「「」」」」 ● 顯示密碼(S) |
| <b>覆寫模式</b><br><b>覆寫前先詢問我</b> ~                      | □恢復檔案安全設定              |
| 5<br>確定                                              | 取消 說明                  |

## WORD 檔文件加密範例:如下圖。EXCEL、POWER POINT 亦同

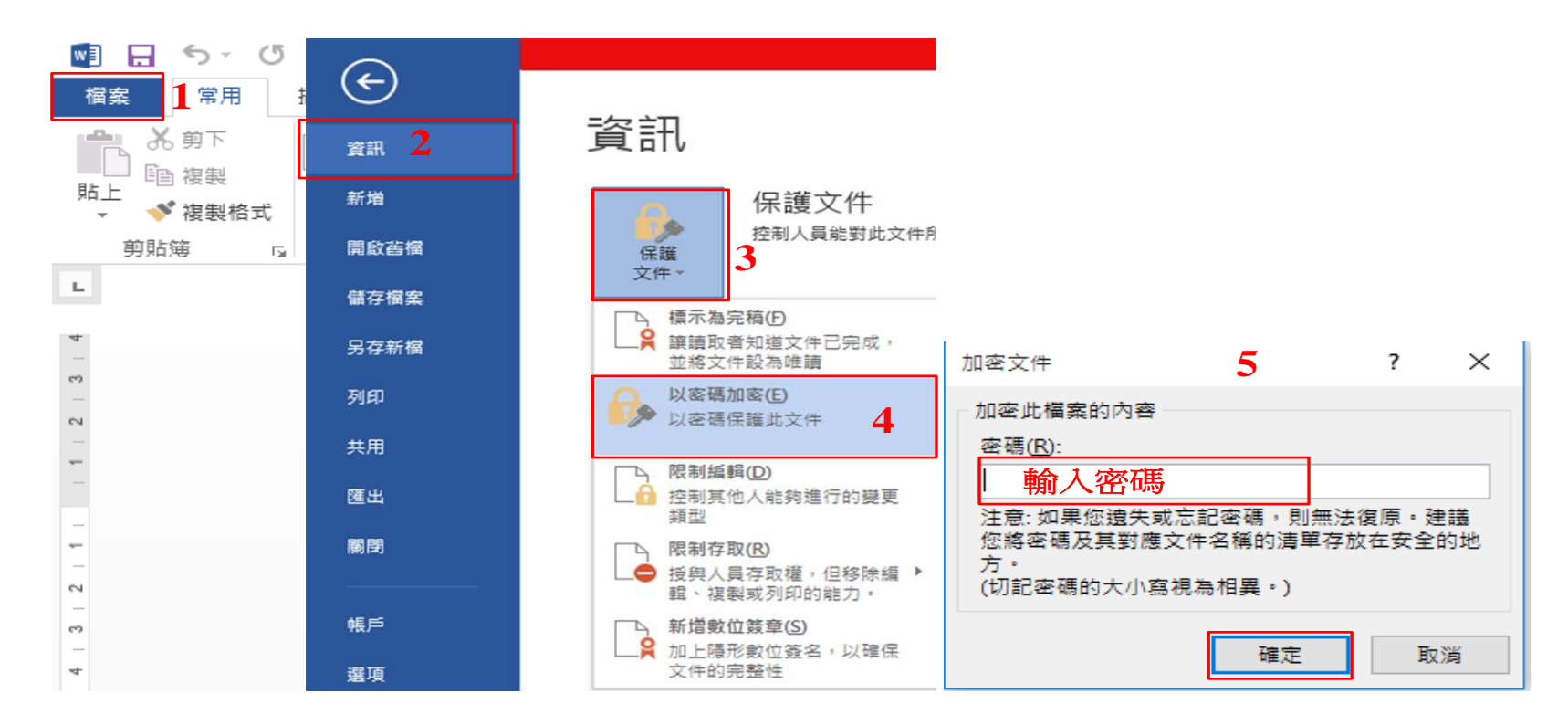

WORD 檔文件加密文件開啟範例:點選欲開啟之檔案,出現以下畫面後輸入解碼之密碼即可開啟文件

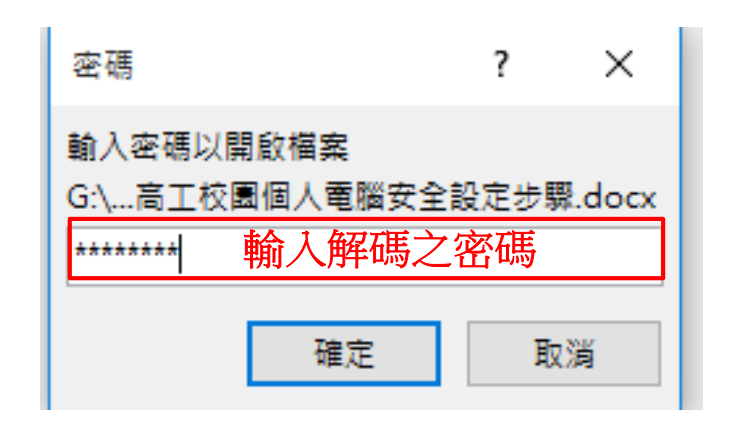

## 八、 電子郵件關閉郵件預覽,使用文字模式瀏覽

以Gmail 為例:點選右上角齒輪「設定」→點選查看所有設定→選擇一般設定→點選顯示不明外部圖片時,

必须先詢問我

|                               | M Gmail                                                                                               |       | <b>Q</b> 搜尋郵件                         | 主                                                                                        |            |     |  |  |  |  |  |  |
|-------------------------------|----------------------------------------------------------------------------------------------------|-------|---------------------------------------|------------------------------------------------------------------------------------------|------------|-----|--|--|--|--|--|--|
| +                             | 撰寫                                                                                                    |       | 設定 3、 <b>點選一般設定</b>                   |                                                                                          | 1、黑        | 選設定 |  |  |  |  |  |  |
| ·                             |                                                                                                    |       | 一般設定 標籤 收件匣 帳戶 篩選器和封鎖                 | 鎖的地址 轉寄和 POP/IMAP 外掛程式 即時通訊和 Meet 進階 離線設定                                                | 快速設定       | ×   |  |  |  |  |  |  |
|                               | 收件匣                                                                                                   | 1,624 | 語言:                                   | 「國立屏東高工 郵件」顯示語言: 中文 (繁體) → 為其他 Google 產品變更語言設定                                           | 查看所有設定     |     |  |  |  |  |  |  |
| *                             | 已加 <u></u> 星號<br>已延後                                                                                  |       |                                       | 🗹 啟用輸入工具 - 使用各種文字輸入工具,以您偏好的語言輸入文字內容 - 編輯工具 - 瞭解詳情                                        | 2、點選查看所有設定 |     |  |  |  |  |  |  |
|                               | 重要郵件                                                                                                  |       |                                       | <ul> <li>● 關閉由右至左編輯模式</li> <li>○ 開啟由右至左編輯模式</li> </ul>                                   |            |     |  |  |  |  |  |  |
|                               | <ul> <li>可用()</li> <li>草稿</li> <li>         酒別     </li> <li>         まt         發起會議     </li> </ul> | 140   | 電話號碼:                                 |                                                                                          |            |     |  |  |  |  |  |  |
| • •                           |                                                                                                    |       | 頁面大小上限:                               | 每頁顯示 50 ✓ 個會話群組                                                                          |            |     |  |  |  |  |  |  |
|                               |                                                                                                    |       | 取消傳送:                                 | 取消傳送期限: 5 ✔ 秒內                                                                           |            |     |  |  |  |  |  |  |
|                               | 我的會議                                                                                                  |       | 預設的回覆模式:<br>瞭解詳情                      | <ul> <li>○ 回覆</li> <li>○ 回覆所有人</li> </ul>                                                |            |     |  |  |  |  |  |  |
| Han                           | gouts<br>信源 ▼                                                                                         | +     | 懸停操作:                                 | <ul> <li>● 啟用懸停操作 - 將滑鼠游標懸停在特定項目上時,快速存取封存、刪除、標示為已讀取和延後的控制項。</li> <li>○ 停用懸停操作</li> </ul> |            |     |  |  |  |  |  |  |
|                               |                                                                                                    |       | <b>傳送並</b> 封存:<br>瞭解詳情                | <ul> <li>○ 在回覆中顯示 【傳送並封存】 按鈕</li> <li>● 在回覆中隱藏 【傳送並封存】 按鈕</li> </ul>                     |            |     |  |  |  |  |  |  |
| 95<br>最近未進行任何即時通訊<br>發起新的即時通訊 |                                                                                                    |       | 預設文字様式:<br>(使用工具列上的[移除格式] 按鈕重設預設文字様式) |                                                                                          |            |     |  |  |  |  |  |  |
|                               |                                                                                                    |       | 圖片:                                   |                                                                                          |            |     |  |  |  |  |  |  |
|                               |                                                                                                    | 自訊    | 動 <b>態電子郵件:</b><br>瞭解詳情               | <ul> <li>□ 啟用動態電子郵件 - 顯示動態電子郵件內容 (如果有的話)。</li> <li>開發人員設定</li> </ul>                     |            |     |  |  |  |  |  |  |

九、校時: 滑鼠移至左下角「開始」 →按右鍵 →選擇搜尋 →在「搜尋」中輸入控制台 →點選時鐘和區域 →點選

日期和時間→點選網際網路時間→點選變更設定→勾選與網際網路時間伺服器同步處理→選擇

time. windows. com →立即更新 →確定(若更新同步失敗可選擇其他伺服器)

1、滑鼠移到開始按右鍵

3、輸入控制台

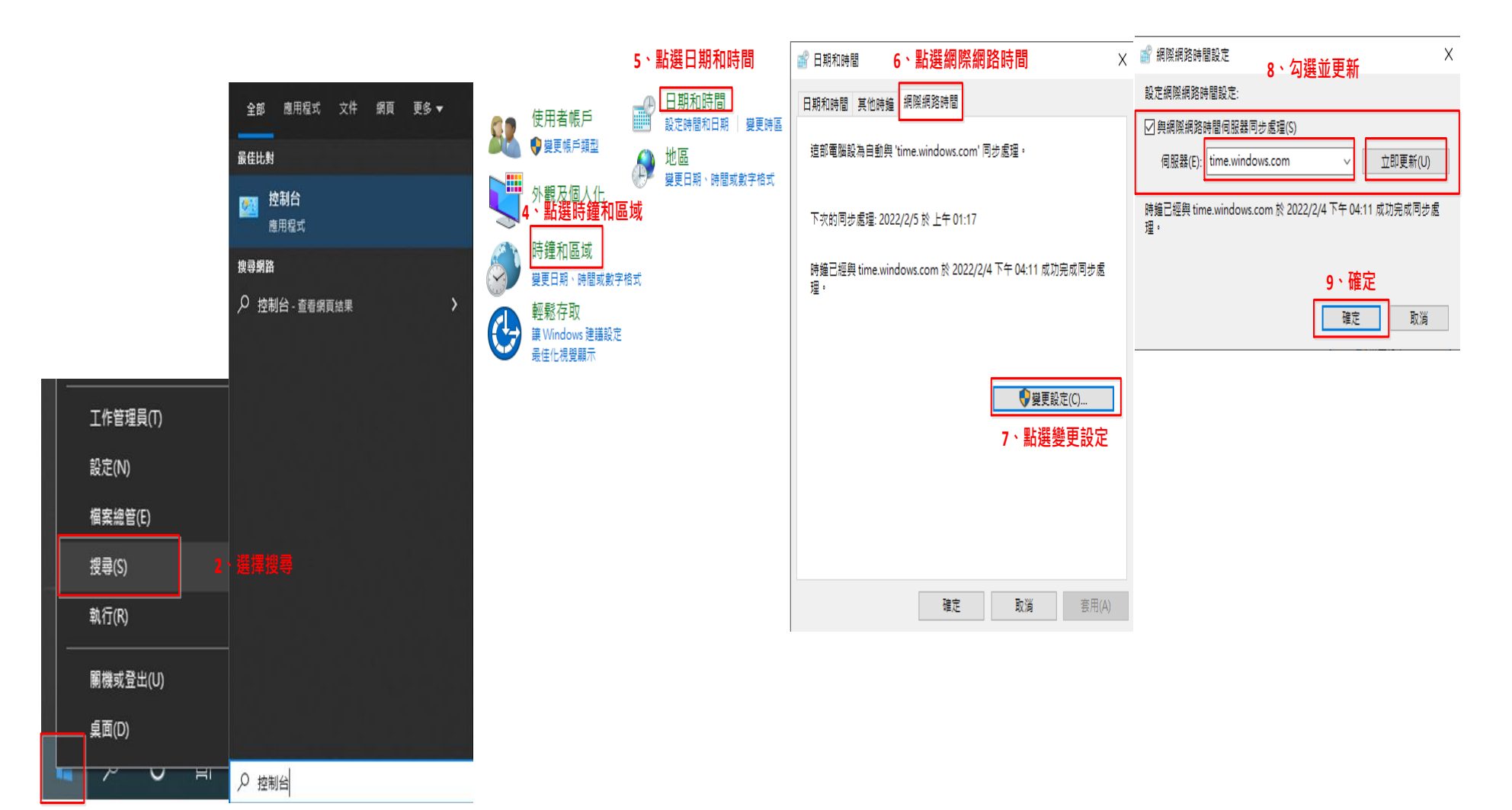

### 嚴禁下載或使用非法軟體與檔案

1、禁止於個人電腦安裝線上遊戲、點對點傳輸(Peer To Peer)軟體(如 BitComet、迅雷、KKBOX、愛奇藝

等)、礦程式、跳牆程式、VPN 等 tunnel 相關工具下載或提供分享檔案。

2、禁止下載或安裝來路不明、有違反法令疑慮如版權、智慧財產權等或與業務無關的電腦軟體。

3、禁止於上班時間瀏覽不當之網路如暴力、色情、賭博、駭客、惡意網站、釣魚詐欺、傀儡網站等及非公務

用途 網站,各單位主管應加強監督同仁使用網路情況。

4、本校所屬之個人電腦等資通設備,非經授權只能經由單一網卡連接機關內部網路連線上網。

5、如需自行申裝專線或無線網路連線上網者,應經機關權責單位同意始得安裝;既有之線路應檢視與確認其

必要性,非必要者應立即退租;如確有需要者,單位主管應要求連線之設備應與機關內部網路實體隔離。

6、ZOOM 視訊軟體(非 Google Classroom)、TeamViewer 與 AnyDesk 遠端軟體,目前請解除安裝不得使用,若有 需要遠端服務請改用 Windows 遠端桌面。

### 附件:呈現個人電腦 IPv4 及實體位址操作方式:

開始 →設定 →點選網路和網際網路 →點選乙太網路 →先選擇已連線網路 →獲得已連線網路之 IPv4 和實

體位址。(若有未連線網路:再點選未連線網路 →獲得未連線網路之 IPv4 和實體位址)。

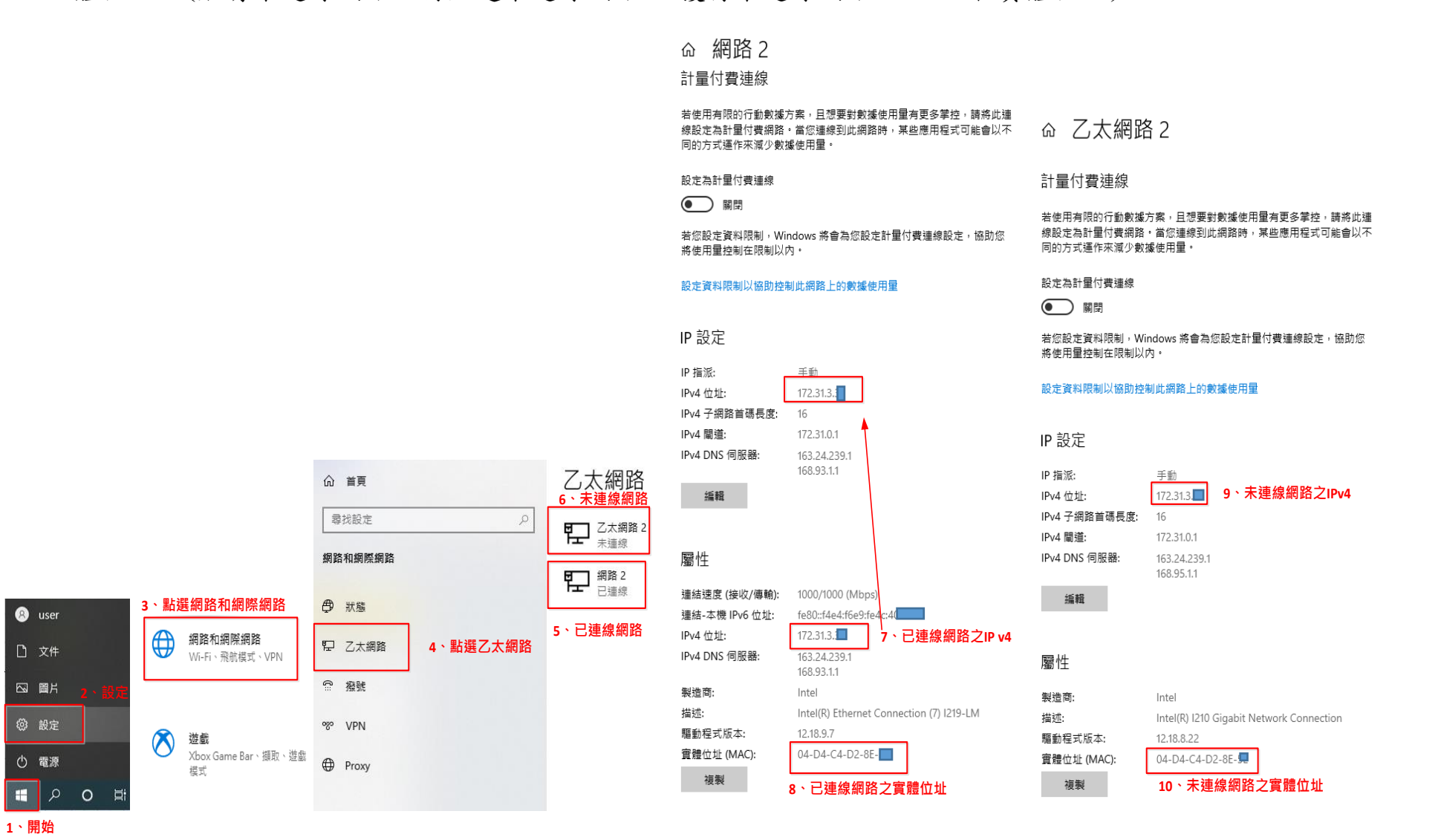

|    | 隨著網         | 周路技         | 支術與         | 見通言     | 凡科技 | <b>瓦不</b> 圖 | 釿地 | 進步 | , 共 | <b>燕</b> 論 | 是公 | 、誉 | 機圖 | 引或   | 私人 | 企  | 業  | ,均 | 有可 | 「能已 | 甸 |
|----|-------------|-------------|-------------|---------|-----|-------------|----|----|-----|------------|----|----|----|------|----|----|----|----|----|-----|---|
| 臨資 | 訊安全         | 的衝          | <b>行擊</b> , | 不值      | 重是楔 | 後關白         | 内正 | 常運 | 作、  | · 企        | 業的 | 勺永 | 續終 | 22 營 | 受到 | 丨影 | 響  | ,甚 | 或國 | 國家自 | 内 |
| 安全 | 亦受到         | <b>刂威</b> 脅 | 予。 學        | 是校全     | 全體的 | 币生质         | 舊配 | 合政 | 府正  | 文策         | 加强 | 負資 | 訊安 | 全    | 工作 | Ę, | 建了 | 工資 | 訊多 | F全自 | 内 |
| 正硝 | <b>顧</b> 之, | 從自          | 目已估         | <b></b> | 將資  | f 訊 3       | 安全 | 融入 | 生活  | 舌中         | 。重 | 员後 | 感該 | 甘電   | 機利 | 1節 | 圭金 | 玉老 | 師抄 | 是供材 | 泪 |
| 關資 | 料。          |             |             |         |     |             |    |    |     |            |    |    |    |      |    |    |    |    |    |     |   |